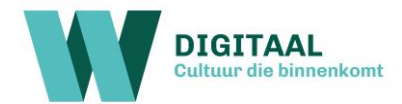

# **Handleiding Zoom**

Om een activiteit mee te volgen via Zoom, heb je 2 opties:

- 1. Volg via je webbrowser (bv. Google Chrome). Je hoeft niets te installeren.
- 2. Installeer Zoom op je computer en volg via het programma.

### Optie 1: Volg via je webbrowser

- 1. Klik op de link in de mail.
- 2. Krijg je de vraag 'Open Zoom desktop client'? Klik dan op 'Cancel'.
- 3. Negeer de knop 'Launch Meeting' en klik onderaan op 'Join From Your Browser'. Je kan nu deelnemen aan de Zoom-meeting.

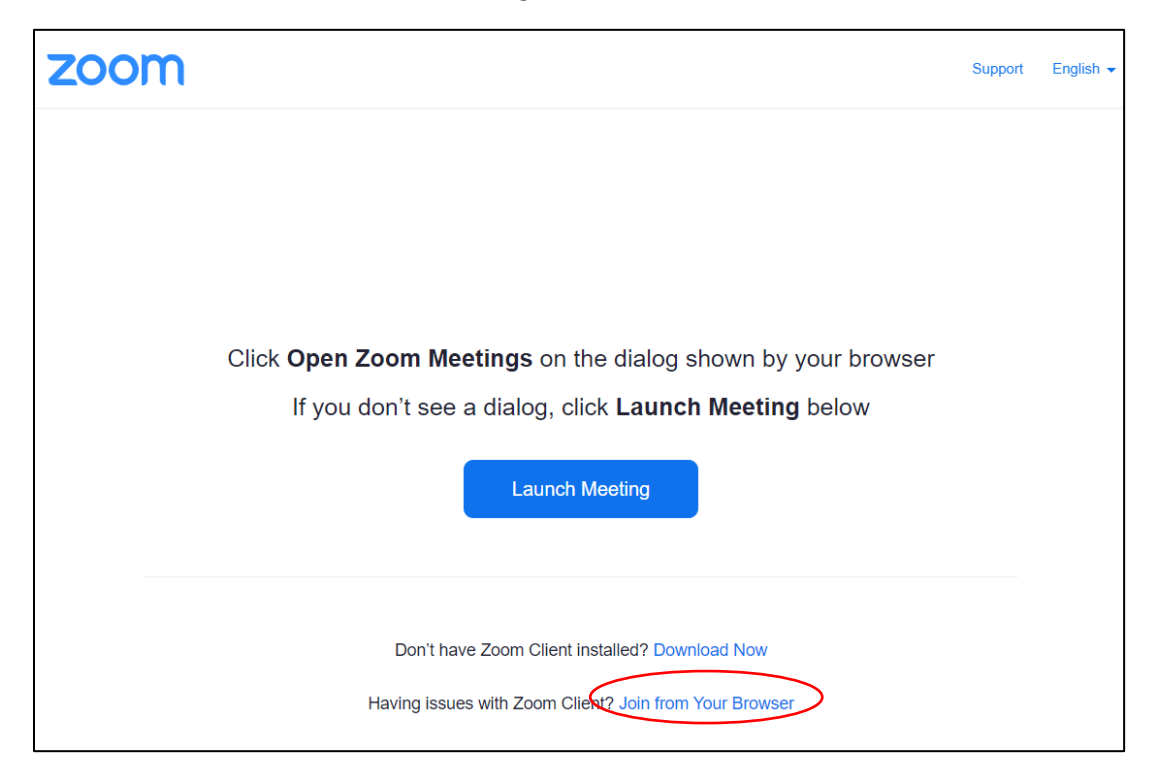

Vul desgevraagd de ID-code en het wachtwoord in die vermeld worden in de e-mail met de link naar de activiteit.

## Optie 2: Installeer Zoom

(Wil je Zoom installeren op je tablet/smartphone, ga dan naar de laatste pagina)

1. Open je webbrowser, geef in de adresbalk volgende link in: https://zoom.us/download

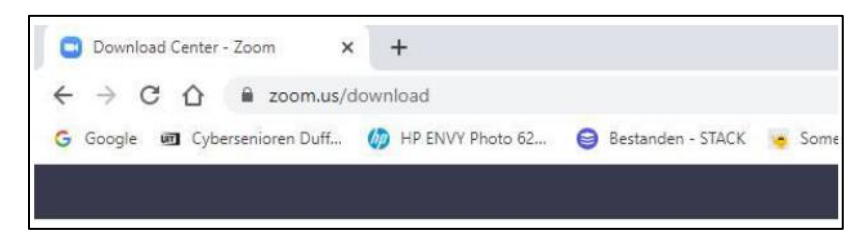

2. Kies het bestand 'Zoom Cliënt For Meetings', klik op download.

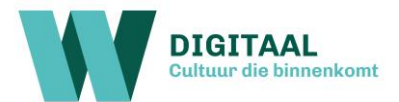

| Download Center - Zoom X +         |                                                                                                    |                                                          | - 0                         |
|------------------------------------|----------------------------------------------------------------------------------------------------|----------------------------------------------------------|-----------------------------|
| ← → C ☆ 🔒 zoom.us/download         | d                                                                                                    |                                                          | 🕲 🖈 🤫 🕥 🖸 👹 Onderbroken     |
| 3 Google 🕫 Cybersenioren Duff 🚷 HP | ENVY Photo 62 😑 Bestanden - STACK 🌀 Somerssite                                                                                                    | Gezondheidsk Deze pagina vertalen?                       | 🗙 - Mijn Kah 🛐 Zamzar       |
|                                    |                                                                                                    |                                                          | 99.9666 RESOURCES - SUPPORT |
| ZOOM SOLUTIONS +                   | PLANS & PRICING CONTACT SALES                                                                                                    | JC                                                       | Doties *                    |
|                                    | Download Center                                                                                                    | Download for                                             | 17 Admin 👻                  |
|                                    | Zoom Client for Meetings<br>The web browner client will download automatic<br>meeting, and is also available for manual downloa                                                                                                    | ally when you start or join your first Zoom,<br>ad here. |                             |
|                                    | Download Version 4.6.7 (18                                                                                                    | 176.0301)                                                |                             |
|                                    | Zoom Plugin for Microsoft                                                                                                    | Outlook                                                  |                             |
|                                    | The Zoom Plugin for Outlook installs a button on                                                                                                    | the Microsoft Outlook tool bar to enable                 | () Help                     |
|                                    | and the second second sec |                                                          |                             |

3. Onderaan links zie je de vooruitgang van het downloaden. Na het downloaden klik op openen.

|                   | Openen<br>Altij bestanden van dit type openen |
|-------------------|-----------------------------------------------|
|                   | Weergeven in map                              |
|                   | Annuleren                                     |
| ZoomInstaller.exe | ~                                             |

| ·· ·· ·· ·· ·· ·· ·· ·· ·· ·· ·· ·· ·· |
|----------------------------------------|
|                                        |
|                                        |

- 4. Zoom is geïnstalleerd op je computer en klaar om te gebruiken.
- 5. Een activiteit openen met Zoom: klik op de link in de mail die je gekregen hebt. Het programma 'Zoom' zal automatisch openen. Indien je onderstaand scherm ziet, kies 'Zoom openen'.

| Zoom openen?         |                           |
|----------------------|---------------------------|
| https://us04web.zoor | n.us wil deze app openen. |
|                      |                           |
|                      |                           |

6. Ben je te vroeg voor de activiteit? Dan krijg je onderstaand scherm te zien. Even wachten is de boodschap.

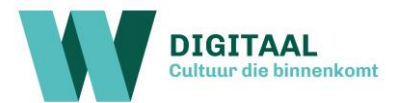

|                                          | - | × |
|------------------------------------------|---|---|
| The meeting is scheduled for 30/03/2020  |   |   |
| The meeting is scheduled for 50/05/2020. |   |   |
| Start: 11:30 PM                          |   |   |
| Screenshot                               |   |   |
|                                          |   |   |
|                                          |   |   |

7. Als de activiteit start, kan je je naam invullen.

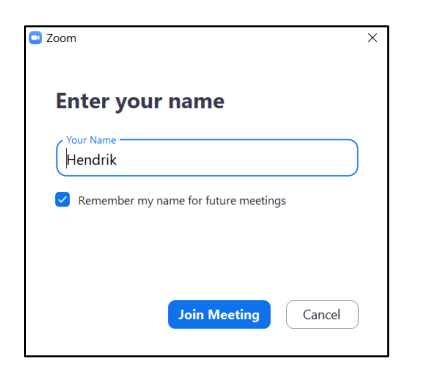

8. Test het geluid van je computer. Klik op het scherm hieronder op 'Test Speaker and Microphone' en volg de instructies.

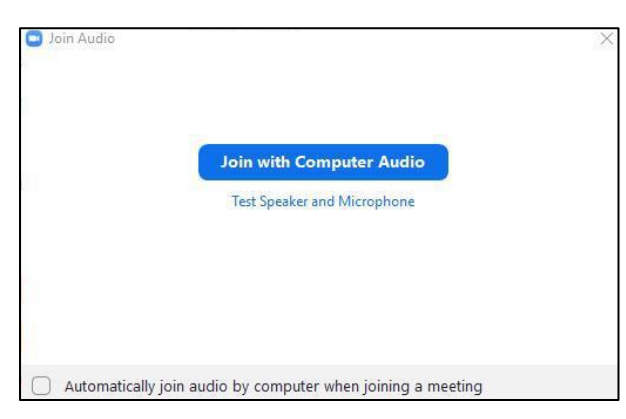

Luidspreker testen: hoor je een ringtoon? Yes/No Zeg een woord. Krijg je het woord terug te horen? Yes/No

| Testing speaker                                   | Testing microphone                                  |
|---------------------------------------------------|-----------------------------------------------------|
| Do you hear a ringtone?                           | Speak and pause, do you hear a replay?              |
| Yes No                                            | Yes No                                              |
| Speaker 1: Speakers (Realtek High Definition Au 👻 | Microphone 1: Microphone (Realtek High Definition > |
|                                                   |                                                     |

- 9. Klik na de test op 'Join with Computer Audio'.
- 10. Klaar!

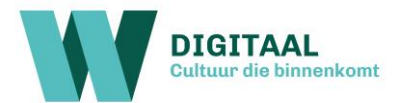

#### Enkele symbolen in Zoom uitgelegd

| ♀ ∧ ■¶ ∧<br>Mute Stop Video | Je microfoon en/of camera aan- of uitzetten |
|-----------------------------|---------------------------------------------|
| Vinmute Start Video         |                                             |
| Chat                        | Het chatvenster openen                      |

#### Zoom op tablet/GSM

- 1. Open Google Play / App Store
- 2. Geef in het zoekvenster '**Zoom**' in.

| • |                                       | 🗙 🚽 Beeld 🔻 🕌 Bestanden en extra's 🔻 😃                           | 🔊 🕸 🖘 21% 🗎 18:48 |
|---|---------------------------------------|------------------------------------------------------------------|-------------------|
| ÷ | zoom                                  |                                                                  | Q \$              |
|   | ZOOM Cloud Meetin<br>zoom.us          | gs                                                               | Installeren       |
|   | 4,0★50 mln.+92K reviewsDownloads      | PEGI 3 O                                                         |                   |
|   | Zoom is een gratis HD vergadering app | met video en het delen van het scherm voor maximaal 100 personen |                   |

- 3. Klik op 'Installeren'. Zoom is nu geïnstalleerd op je tablet/smartphone en klaar om te gebruiken.
- 4. Een activiteit openen met Zoom: klik op de link in de mail die je gekregen hebt. De app 'Zoom' zal automatisch openen. Zie je onderstaand scherm, kies dan voor 'Openen met Zoom'.

| 0      |
|--------|
| Chrome |
|        |

- 5. Geef je naam in als dit gevraagd wordt en klik op ok.
- 6. Onderstaande vraag krijg je voor audio, video en bestanden. Kies telkens 'toestaan'.

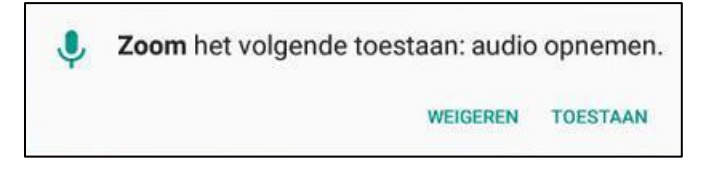

7. Klaar!